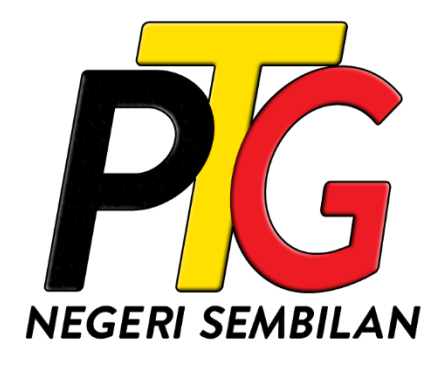

# MANUAL PENGGUNA SISTEM e-PTGNS

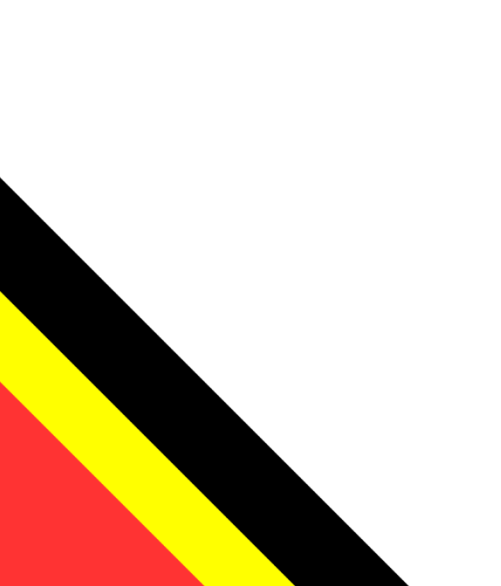

Edisi ini terpakai pada ePTGNS versi 1.0 dan sah sehingga ianya digantikan dengan edisi terbaru.

# KANDUNGAN

| 1.0 | ME   | NGENAI SISTEM                                      | . 1 |
|-----|------|----------------------------------------------------|-----|
| 1.1 | N    | Лengakses Sistem                                   | . 1 |
| 2.0 | PEN  | 1BAYARAN CUKAI                                     | . 2 |
| 2.1 | С    | Carian dan Semakan Maklumat Cukai Tanah            | . 2 |
| 2.  | 1.1  | Carian Melalui Nombor Hakmilik/Nombor Akaun        | .4  |
| 2.  | 1.2  | Carian Melalui Perincian Maklumat Hakmilik         | . 5 |
| 2.2 | N    | /lembuat Pembayaran Cukai                          | . 9 |
| 2.  | 2.1  | Tambah Maklumat Cukai ke Bakul                     | . 9 |
| 2.  | 2.2  | Pembayaran Menggunakan Perbankan Atas Talian (FPX) | 13  |
| 2.3 | N    | Aelihat Rekod Bayaran Cukai Tahun Semasa           | 16  |
| 3.0 | SEIV | IAKAN PERSERAHAN                                   | 18  |

# **1.0 MENGENAI SISTEM**

## 1.1 MENGAKSES SISTEM

1. Akses sistem dengan memasukkan URL berikut kedalam pelayar web (Google Chrome, Mozilla Firefox, Microsoft Edge, dsb.).

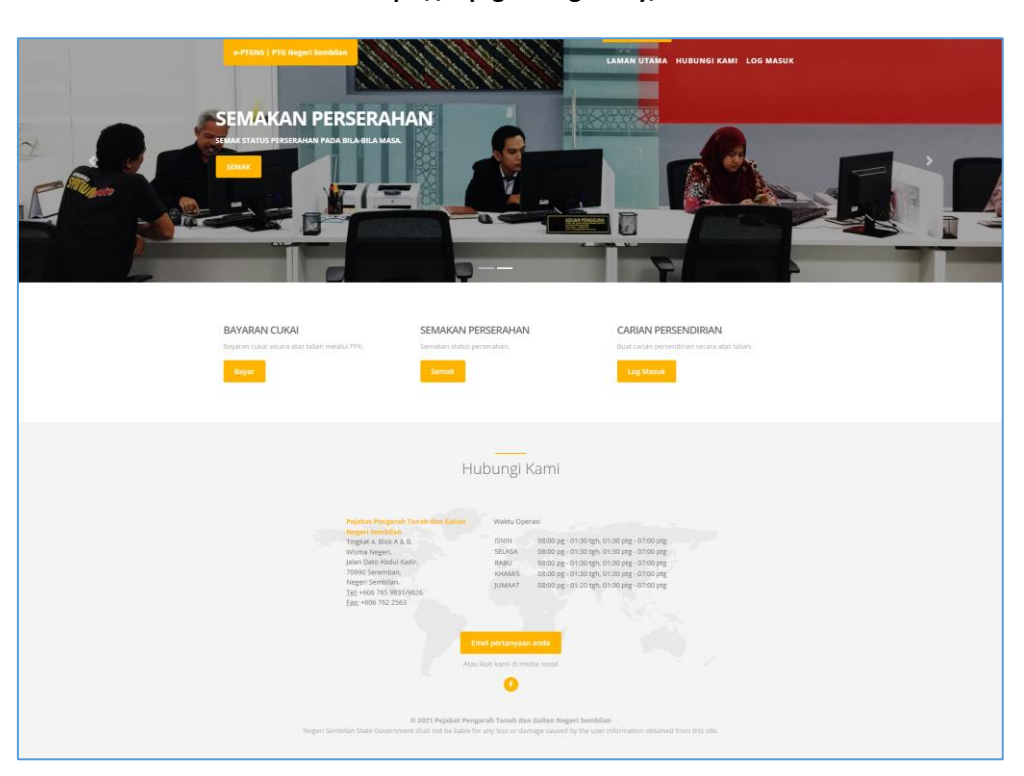

https://e.ptgns.ns.gov.my/

Rajah 1.1.1 Halaman Utama Sistem e-PTGNS

# 2.0 PEMBAYARAN CUKAI

## 2.1 CARIAN DAN SEMAKAN MAKLUMAT CUKAI TANAH

- 1. Untuk membuat pembayaran cukai, sila buat semakan bil cukai terlebih dahulu.
- 2. Untuk membuat semakan, klik pada butang Bayar pada bahagian Bayaran Cukai.

| BAYARAN CUKAI                                 | SEMAKAN PERSERAHAN         | CARIAN PERSENDIRIAN                          |
|-----------------------------------------------|----------------------------|----------------------------------------------|
| Bayaran cukai secara atas talian melalui FPX. | Semakan status perserahan. | Buat carlan persendirlan secara atas talian. |
| Bayar                                         | Semak                      | Log Masuk                                    |

Rajah 2.1.1 Pilihan Menu Bayar Cukai

3. Untuk meneruskan dengan proses pembayaran cukai, klik pada butang Setuju dan Teruskan.

| PENGUMUMAN PENTING                                                                                                    | i                                                                                                    |                                                                                                    |
|----------------------------------------------------------------------------------------------------|----------------------------------------------------------------------------------------------------|----------------------------------------------------------------------------------------------------|
| <ol> <li>No. Hakmilik / No. Akaun boleh dirujuk</li> <li>Tutup 'Pop-Up Blocker' pada pelayan wu</li> <li>Caj Perkhidmatan sebanyak RM 0.50 aka<br/>persendirian manakala RM 1.00 kepada</li> <li>Pembayar dimestikan mencetak resit I<br/>boleh digunakan sebagai bukti bayaran.</li> <li>Waktu operasi perkhidmatan ini adalah 7<br/>Maksimum bayaran online adalah RM30,</li> <li>Bayaran Cukai Tanah Negeri Sembilan Se</li> <li>Pihak PTGNS tida akan membuat bayar<br/>melalui transaksi online ini melebihi dari<br/>bayaran tersebut akan dikreditkan untuk</li> <li>Setap aduan yang dibuat secara terus ka<br/>Pesanan Ringkas (SMS), caj sebanyak RN<br/>rujuk disini untuk keterangan lanjut.</li> </ol> | k pada Bil Cukai Tanah semasa.<br>eb (web browser) anda sebelum membuat per<br>n dikenakan kepada pembayar yang menggun<br>pembayar akaun perniagaan setiap kali memb<br>bayaran yang dikeluarkan oleh PTGNS. Resit ir<br>24 jam setiap hari termasuk hari cuti dan kelep<br>.000 per hakmilik.<br>cara Online adalah melalui FPX (Financial Pro<br>an balik kepada pembayar jika bayaran cukai y<br>pada amaun cukai patut bayar dalam tahun se<br>bayaran cukai tahun berikutnya.<br>S Sistem Pengaduan Awam Negeri Sembilan mu<br>M 0.65 akan dikenakan untuk setiap sms yang | nbayaran.<br>Iakan akaun<br>Jakan akaun<br>Ini adalah sah dan<br>Dasan am.<br>Docess Exchange).<br>Tang dibuat<br>Imasa. Lebihan<br>elalui Khidmat<br>g dihantar. Sila |
| Sebarang masalah sila hubungi PTGNS di talian<br>atau http://www.spans.gov.my.                                                                                                    | 06 - 7659228 / 7659877 atau e-mail ke cukaipt                                                                                                    | tgns@ns.gov.my                                                                                                    |
| s                                                                                                    | etuju dan Teruskan                                                                                                    |                                                                                                    |
| Kerr                                                                                                    | ıbali ke Laman Utama                                                                                                    |                                                                                                    |
| Pejabat Pengarah Tanah dan Galian Negeri Sembila                                                                                                    | an                                                                                                    | © 2021                                                                                                    |

Rajah 2.1.2 Pengesahan Persetujuan Terma Bayaran Cukai

- 4. Pada bahagian **Carian**, carian hakmilik boleh dibuat dengan menggunakan dua (2) kaedah semakan iaitu melalui:
  - i. Nombor pegangan hakmilik atau nombor akaun ATAU
  - ii. Perincian maklumat hakmilik

| CARIAN Kembali ke Laman Utama                            |
|----------------------------------------------------------|
| CARIAN Kembali ke Laman Utama                            |
|                                                          |
| No. Hakmilik / No. Akaun                                 |
| (cer- 65011036N000003 / 067001000001)<br>Sila Pilih      |
| Isi Semula Cart                                          |
|                                                          |
|                                                          |
| Pejabat Pengarah Tanah dan Galian Negeri Sembilan e 2021 |

Rajah 2.1.3 Kaedah Carian Maklumat Cukai Hakmilik

#### 2.1.1 CARIAN MELALUI NOMBOR HAKMILIK/NOMBOR AKAUN

1. Untuk membuat semakan melalui nombor hakmilik atau nombor akaun, masukkan maklumat nombor hakmilik atau nombor akaun pada medan yang disediakan. Kemudian klik pada butang **Cari**.

| Melalui No. Hakmilik / No. Akaun                                 |                 |
|------------------------------------------------------------------|-----------------|
| No. Hakmilik / No. Akaun<br>(cth: 050102GN000003 / 067001000001) |                 |
| 050102GN000003                                                   | <b>7</b>        |
|                                                                  | Isi Semula Cari |

Rajah 2.1.4 Carian Hakmilik Melalui Nombor Hakmilik/Nombor Akaun

2. Jika maklumat hakmilik yang dimasukkan tidak wujud, sistem akan memaparkan mesej ralat seperti berikut.

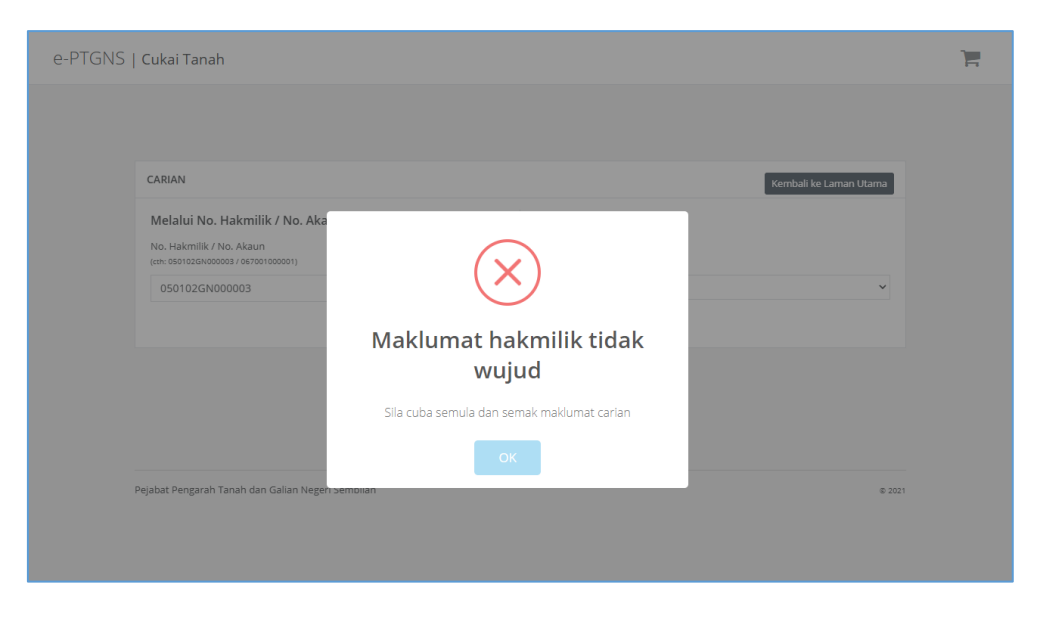

Rajah 2.1.5 Notifikasi Maklumat Hakmilik Tidak Wujud

3. Jika maklumat hakmilik yang dimasukkan wujud, sistem akan memaparkan perincian maklumat hakmilik seperti berikut.

| e-PTGNS | Cukai T       | anah                            |                   |                |                        |                     | 1 |
|---------|---------------|---------------------------------|-------------------|----------------|------------------------|---------------------|---|
|         |               |                                 |                   |                |                        |                     |   |
|         |               |                                 |                   |                |                        |                     |   |
|         | BUTIRAN       | HAKMILIK                        |                   |                |                        |                     |   |
|         | Hakmili       | k                               | 05                |                | Daerah                 | 05 - SEREMBAN       |   |
|         | Hakmilil      | k Sebelum Kini                  | -                 |                | Mukim / Bandar / Pekan |                     |   |
|         | No. Aka       | un                              | 05                |                | Jenis Hakmilik         | PN - PAJAKAN NEGERI |   |
|         | Kegunaa       | ın Tanah                        | Kedlaman          |                | No. Hakmilik           |                     |   |
|         | PT / Plot     | / Lot                           |                   |                |                        |                     |   |
|         | Keluasa       | n Tanah                         | 130 Meter Persegi |                |                        |                     |   |
|         |               |                                 |                   |                |                        |                     |   |
|         |               |                                 |                   |                |                        |                     |   |
|         | BUTIRAN       | PEMBAYAR                        |                   |                |                        |                     |   |
|         | Nama          |                                 |                   | NG             |                        |                     |   |
|         | Alamat        | Surat Menyurat                  |                   | Alamat 1: PT   |                        |                     |   |
|         |               |                                 |                   | Alamat 3: NSDK |                        |                     |   |
|         |               |                                 |                   |                |                        |                     |   |
|         |               |                                 |                   |                |                        |                     |   |
|         | PERIHAL E     | AYARAN                          |                   |                |                        |                     |   |
|         | #             | PERIHAL                         |                   |                |                        | AMAUN (RM)          |   |
|         | 1             | Cukai Tahunan (2021)            |                   |                |                        | 70.00               |   |
|         | 2             | Denda Lewat                     |                   |                |                        | 12.00               |   |
|         | 5             | Tunggakan Cukai (2019 - 2020    | )                 |                |                        | 140.00              |   |
|         | 6             | Tunggakan Denda Lewat (201      | 9 - 2020)         |                |                        | 12.00               |   |
|         |               |                                 |                   |                | Jumlah Perlu Dibayar   | 234.00              |   |
|         |               |                                 |                   |                |                        |                     |   |
|         |               |                                 |                   |                |                        |                     |   |
|         |               |                                 | Ca                | rian Baru Ta   | mbah ke Bakul          |                     |   |
|         |               |                                 |                   |                |                        |                     |   |
|         |               |                                 |                   |                |                        |                     |   |
|         |               |                                 |                   |                |                        |                     |   |
|         |               |                                 |                   |                |                        |                     |   |
|         | Pejabat Penga | arah Tanah dan Galian Negeri Se | mbilan            |                |                        | © 2021              |   |

Rajah 2.1.6 Hasil Carian dan Semakan Hakmilik

#### 2.1.2 CARIAN MELALUI PERINCIAN MAKLUMAT HAKMILIK

- 1. Untuk membuat semakan melalui perincian maklumat, pilih **Jenis Perincian** terlebih dahulu. Terdapat tiga (3) jenis pilihan jenis perincian iaitu:
  - i. Cukai tanah ATAU
  - ii. Cukai petak/strata ATAU
  - iii. Lot
- 2. Jika pilihan jenis perincian adalah **Cukai Tanah**, masukkan maklumat seperti **Daerah**, **Mukim/Bandar/Pekan**, **Jenis Hakmilik** dan **No. Hakmilik** ke dalam medan yang disediakan.

| Melalui Perincian<br>Jenis Perincian |                 |
|--------------------------------------|-----------------|
| Cukai Tanah                          | ~               |
| Daerah                               |                 |
| 01 - Jelebu                          | $\checkmark$    |
| Mukim / Bandar / Pekan               |                 |
| 03 - Mukim Ulu Triang                | ~               |
| Jenis Hakmilik                       |                 |
| PN - PAJAKAN NEGERI                  | ~               |
| No. Hakmilik                         |                 |
| 12345678                             |                 |
|                                      | Isi Semula Cari |

Rajah 2.1.7 Carian Perincian Menggunakan Maklumat Cukai Tanah

 Jika pilihan jenis perincian adalah Cukai Petak/Strata, masukkan maklumat seperti Daerah, Mukim/Bandar/Pekan, Jenis Hakmilik, No. Hakmilik, No. Bangunan, No. Tingkat dan No. Petak ke dalam medan yang disediakan.

| Melalui Perincian         |
|---------------------------|
| Jenis Perincian           |
| Cukai Petak / Strata 🗸 🗸  |
| Daerah                    |
| 01 - Jelebu 🗸             |
| Mukim / Bandar / Pekan    |
| 01 - Mukim Glami Lemi 🗸 🗸 |
| Jenis Hakmilik            |
| GM - GERAN MUKIM          |
| No. Hakmilik              |
| 1234567                   |
| No. Bangunan              |
| 1                         |
| No. Tingkat               |
| 1                         |
| No. Petak                 |
| 1                         |
| Isi Semula Cari           |

Rajah 2.1.8 Carian Perincian Menggunakan Maklumat Cukai Petak/Strata

4. Jika pilihan jenis perincian adalah Lot, masukkan maklumat seperti Daerah, Mukim/Bandar/Pekan, Kod Lot dan No. Lot ke dalam medan yang disediakan.

| Melalui Perincian       |                 |
|-------------------------|-----------------|
| Jenis Perincian         |                 |
| Lot                     | ~               |
| Desst                   |                 |
| Daeran                  |                 |
|                         |                 |
| Mukim / Bandar / Pekan  |                 |
| 73 - Pekan Parit Tinggi | Ť               |
| Kod Lot                 |                 |
| 3 - 21                  | Ť               |
| No. Lot                 |                 |
| 1123                    |                 |
|                         | Isi Semula Cari |

Rajah 2.1.9 Carian Perincian Menggunakan Maklumat Lot

- 5. Kemudian klik pada butang Cari.
- 6. Jika maklumat hakmilik yang dimasukkan tidak wujud, sistem akan memaparkan mesej ralat seperti berikut.

| $\overline{\mathbf{x}}$                                        | ×                                          |
|----------------------------------------------------------------|--------------------------------------------|
| Maklumat hakmilik tidak<br>wujud                               | Hakmilik, Akaun atau Lot<br>tidak wujud    |
| Sila masukkan hakmilik lain                                    | Sila cuba semula dan semak maklumat carlan |
| ок                                                             | ОК                                         |
| Rajah 2.1.10 Mesej Ralat Cukai<br>Tanah dan Cukai Petak/Strata | Rajah 2.1.11 Mesej Ralat Lot               |

7. Jika maklumat hakmilik yang dimasukkan wujud, sistem akan memaparkan perincian maklumat hakmilik seperti berikut.

| Cukai 1                          |                                                                                                    |                               |                                                |                        |                                                              |
|----------------------------------|----------------------------------------------------------------------------------------------------|-------------------------------|------------------------------------------------|------------------------|--------------------------------------------------------------|
|                                  | Fanah                                                                                                    |                               |                                                |                        |                                                              |
|                                  |                                                                                                    |                               |                                                |                        |                                                              |
|                                  |                                                                                                    |                               |                                                |                        |                                                              |
| BUTIRAN                          | HAKMILIK                                                                                                    |                               |                                                |                        |                                                              |
| Halemil                          | il.                                                                                                    | 05                            |                                                | Daarah                 | OF SEDEMADAN                                                 |
| Hakmil                           | ik Sebelum Kini                                                                                                    |                               |                                                | Mukim / Bandar / Pekan | 03 - SEREMIDAIN                                              |
| No. Aka                          | iun                                                                                                    | 05                            |                                                | Jenis Hakmilik         | PN - PAJAKAN NEGERI                                          |
| Keguna                           | an Tanah                                                                                                    | Kediaman                      |                                                | No. Hakmilik           |                                                              |
| PT / Plo                         | t / Lot                                                                                                    |                               |                                                |                        |                                                              |
| Keluasa                          | an Tanah                                                                                                    | 130 Meter Persegi             |                                                |                        |                                                              |
|                                  |                                                                                                    |                               |                                                |                        |                                                              |
|                                  |                                                                                                    |                               |                                                |                        |                                                              |
| BUTIRAN                          | PEMBAYAR                                                                                                    |                               |                                                |                        |                                                              |
| Nama                             |                                                                                                    |                               | NG                                             |                        |                                                              |
| Alamat                           | Surat Menyurat                                                                                                    |                               | Alamat 1: PT<br>Alamat 2: TMN<br>Alamat 3: NSD | K.                     |                                                              |
|                                  |                                                                                                    |                               | Alamat 4: -                                    |                        |                                                              |
|                                  |                                                                                                    |                               |                                                |                        |                                                              |
|                                  |                                                                                                    |                               |                                                |                        |                                                              |
|                                  | RAVARAN                                                                                                    |                               |                                                |                        |                                                              |
| PERIHAL                          |                                                                                                    |                               |                                                |                        |                                                              |
| PERIHAL                          | PERIHAL                                                                                                    |                               |                                                |                        | AMAUN (RM)                                                   |
| PERIHAL<br>#<br>1                | PERIHAL<br>Cukai Tahunan (2021)                                                                                                    |                               |                                                |                        | <b>AMAUN (RM)</b><br>70.00                                   |
| PERIHAL # 1 2                    | PERIHAL<br>Cukai Tahunan (2021)<br>Denda Lewat                                                                                           |                               |                                                |                        | AMAUN (RM)<br>70.00<br>12.00                                 |
| PERIHAL<br>#<br>1<br>2<br>5      | PERIHAL<br>Cukai Tahunan (2021)<br>Denda Lewat<br>Tunggakan Cukai (2019 - 2020                                                           | 0)                            |                                                |                        | AMAUN (RM)<br>70.00<br>12.00<br>140.00                       |
| PERIHAL<br>#<br>1<br>2<br>5<br>6 | PERIHAL<br>Cukai Tahunan (2021)<br>Denda Lewat<br>Tunggakan Cukai (2019 - 2021<br>Tunggakan Denda Lewat (201                             | D)<br>9 - 2020)               |                                                |                        | AMAUN (RM)<br>70.00<br>12.00<br>140.00<br>12.00              |
| PERIHAL # 1 2 5 6                | PERIHAL           Cukal Tahunan (2021)           Denda Lewat           Tunggakan Cukal (2019 - 202)           Tunggakan Denda Lewat (201 | 0)<br>9 - 2020)               |                                                | Jumlah Perlu Dibayar   | AMAUN (RM)<br>70.00<br>11.00<br>1140.00<br>112.00<br>234.00  |
| PERIHAL                          | PERIHAL<br>Cukai Tahunan (2021)<br>Denda Lewat<br>Tunggakan Cukai (2019 - 2021<br>Tunggakan Denda Lewat (201                             | 0)<br>9 - 2020)               |                                                | Jumlah Perlu Dibayar   | AMAUN (RM)<br>70.00<br>112.00<br>1140.00<br>12.00<br>234.00  |
| PERIHAL                          | PERIHAL<br>Cukai Tahunan (2021)<br>Denda Lewat<br>Tunggakan Cukai (2019 - 2022<br>Tunggakan Denda Lewat (201                             | 7)<br>9 - 2020)               |                                                | Jumlah Perlu Dibayar   | AMAUN (RM)<br>70.00<br>112.00<br>1140.00<br>112.00<br>234.00 |
| PERIHAL                          | PERIHAL<br>Cukai Tahunan (2021)<br>Denda Lewat<br>Tunggakan Cukai (2019 - 202)<br>Tunggakan Denda Lewat (201                             | 7)<br>9 - 2020)<br><b>2</b> c | arian Baru T                                   | Jumlah Perlu Dibayar   | AMAUN (RM)<br>70.00<br>12.00<br>140.00<br>12.00<br>234.00    |
| PERIHAL                          | PERIHAL<br>Cukai Tahunan (2021)<br>Denda Lewat<br>Tunggakan Cukai (2019 - 2021<br>Tunggakan Denda Lewat (201                             | 7)<br>9 - 2020)<br><b>2</b>   | arian Baru T                                   | Jumlah Perlu Dibayar   | AMAUN (RM)<br>70.00<br>12.00<br>140.00<br>12.00<br>234.00    |
| PERIHAL                          | PERIHAL<br>Cukai Tahunan (2021)<br>Denda Lewat<br>Tunggakan Cukai (2019 - 2021<br>Tunggakan Denda Lewat (201                             | )<br>9 - 2020)<br>C -         | arian Baru T                                   | Jumlah Perlu Dibayar   | AMAUN (RM)<br>70.00<br>12.00<br>140.00<br>12.00<br>234.00    |
| # 1 2 5 6 6                      | PERIHAL<br>Cukai Tahunan (2021)<br>Denda Lewat<br>Tunggakan Cukai (2019 - 2021<br>Tunggakan Denda Lewat (201                             | 0)<br>9 - 2020)<br>C          | arian Baru 🛛 T                                 | Jumlah Perlu Dibayar   | AMAUN (RM)<br>7000<br>1200<br>140.00<br>12.00<br>234.00      |
| PERIHAL                          | PERIHAL<br>Cukai Tahunan (2021)<br>Denda Lewat<br>Tunggakan Cukai (2019 - 2021<br>Tunggakan Denda Lewat (201                             | 0)<br>9 - 2020)<br>C          | arian Baru 1                                   | Jumlah Perlu Dibayar   | AMAUN (RM)<br>7000<br>1200<br>14000<br>1200<br>234.00        |

Rajah 2.1.12 Hasil Carian dan Semakan Hakmilik

#### 2.2 MEMBUAT PEMBAYARAN CUKAI

#### 2.2.1 TAMBAH MAKLUMAT CUKAI KE BAKUL

1. Untuk membuat pembayaran cukai, setelah carian semakan maklumat dibuat, klik pada butang **Tambah ke Bakul**.

| BUTIRAN                          | I HAKMILIK                                                                                                    |                    |                                              |                        |                                                           |
|----------------------------------|----------------------------------------------------------------------------------------------------|--------------------|----------------------------------------------|------------------------|-----------------------------------------------------------|
| Hakmi                            | lik                                                                                                    | 05                 |                                              | Daerah                 | 05 - SEREMBAN                                             |
| Hakmi                            | lik Sebelum Kini                                                                                                   | •                  |                                              | Mukim / Bandar / Pekan |                                                           |
| No. Ak                           | aun                                                                                                    | 05                 |                                              | Jenis Hakmilik         | PN - PAJAKAN NEGERI                                       |
| Kegun                            | aan Tanah                                                                                                    | Kediaman           |                                              | No. Hakmilik           |                                                           |
| PT / Pl                          | ot / Lot                                                                                                    |                    |                                              |                        |                                                           |
| Keluas                           | an Tanah                                                                                                    | 130 Meter Persegi  |                                              |                        |                                                           |
|                                  |                                                                                                    |                    | Alamat 2: TM<br>Alamat 3: NSI<br>Alamat 4: - | N<br>DK.               |                                                           |
| PERIHAL<br>#                     | BAYARAN PERIHAL Cukai Tahunan (2021)                                                                               |                    |                                              |                        | <b>AMAUN (RM)</b><br>70.00                                |
| PERIHAL<br>#<br>1<br>2           | BAYARAN PERIHAL Cukai Tahunan (2021) Denda Lewat                                                                   |                    |                                              |                        | <b>AMAUN (RM)</b><br>70.00<br>12.00                       |
| PERIHAL<br>#<br>1<br>2<br>5      | BAYARAN PERIHAL Cukai Tahunan (2021) Denda Lewat Tunggakan Cukai (2019 - 20                                        | 20)                |                                              |                        | <b>AMAUN (RM)</b><br>70.00<br>12.00<br>140.00             |
| PERIHAL<br>#<br>1<br>2<br>5<br>6 | BAYARAN<br>PERIHAL<br>Cukai Tahunan (2021)<br>Denda Lewat<br>Tunggakan Cukai (2019 - 20<br>Unggakan Denda Lewat (2 | 20)<br>019 - 2020) |                                              |                        | AMAUN (RM)<br>70.00<br>12.00<br>140.00<br>12.00           |
| <b>PERIHAL #</b> 1 2 5 6         | BAYARAN PERIHAL Cukai Tahunan (2021) Denda Lewat Tunggakan Cukai (2019 - 20 Tunggakan Denda Lewat (2)              | 20)<br>019 - 2020) |                                              | Jumlah Perlu Dibayar   | AMAUN (RM)<br>70.00<br>12.00<br>140.00<br>12.00<br>234.00 |

Rajah 2.2.1 Tambah ke Bakul

2. Notifikasi berjaya tambah ke bakul akan dipaparkan. Pada bahagian bucu atas kanan halaman juga turut memaparkan ikon troli dengan bilangan hakmilik yang telah ditambah ke dalam bakul.

| e-PTGNS | Cukai Tanah                                                                                                    | <b>P</b> |
|---------|----------------------------------------------------------------------------------------------------|----------|
|         | CARIAN Kembali ke Laman Utama                                                                                                    |          |
|         | Melalui No. Hakmilik / No. Akaun<br>No. Hakmilik / No. Akaun<br>ten: 050102204000000 / GETOD10000001)<br>Berjaya!<br>Hakmilik 050575PN00036965 berjaya ditambah ke bakul<br>CK |          |
|         | Pejabat Pengarah Tanah dan Galian Negeri Sembilan © 2021                                                                                                    |          |
|         |                                                                                                    |          |

Rajah 2.2.2 Tambah ke Bakul Berjaya

3. Sekiranya pengguna ingin menambah hakmilik yang lain ke dalam bakul bagi membuat bayaran untuk beberapa hakmilik secara serentak, pengguna boleh mengulangi langkah membuat carian hakmilik dan tambah ke bakul.

**NOTA:** Jika pengguna tidak ingin menambah hakmilik ke dalam senarai bakul dan ingin meneruskan dengan proses pembayaran, sila langkau langkah ini dan lihat langkah nombor 4.

4. Setelah ditambah ke bakul, klik pada ikon troli.

| e-PTGNS   Cukai Tanah                                                                                               |                                                    | <u></u>                                            | 1              |
|----------------------------------------------------------------------------------------------------|----------------------------------------------------|----------------------------------------------------|----------------|
|                                                                                                    |                                                    | 05 RM 234.00                                       | Padam<br>Padam |
| CARIAN                                                                                                    |                                                    | Teruskan ke pembayaran ><br>Kembali ke Laman Utama |                |
| Melalui No. Hakmilik / No. Akaun<br>No. Hakmilik / No. Akaun<br>(err: 651102610000003 / 057001000001)<br>Isi Semula | Melalui Perincian<br>Jenis Perincian<br>Sila Pilih | ~                                                  |                |
|                                                                                                    |                                                    |                                                    |                |
| Pejabat Pengarah Tanah dan Galian Negeri Sembilan                                                                   |                                                    | © 2021                                             |                |

Rajah 2.2.3 Hakmilik Yang Telah Ditambah ke Bakul

5. Senarai hakmilik di dalam bakul akan dipaparkan. Untuk membuang hakmilik daripada senarai, klik pada butang **Padam**.

|                   |                       | - <mark>-2</mark><br> |
|-------------------|-----------------------|-----------------------|
|                   | 05                    | RM 234.00 Padam       |
|                   | 05                    | RM 193.00 Padam       |
|                   | Teruskan ke per       | mbayaran >            |
|                   | Kembali ke Laman Utam | a                     |
| Melalui Perincian |                       |                       |
| Jenis Perincian   |                       |                       |
| Sila Pilih        | ```                   | ~                     |
|                   |                       |                       |
|                   |                       |                       |

Rajah 2.2.4 Padam Hakmilik Dalam Senarai Bakul

**NOTA:** Jika pengguna tidak ingin membuang hakmilik daripada senarai dan ingin meneruskan dengan proses pembayaran, sila langkau langkah ini dan lihat langkah nombor 7.

6. Mesej pengesahan akan dipaparkan. Untuk membuang hakmilik daripada senarai bakul, klik pada butang **OK**.

| e-PTGNS   Cukai Tanah                                                                                 |                                                                                 |                        |  |
|----------------------------------------------------------------------------------------------------|---------------------------------------------------------------------------------|------------------------|--|
|                                                                                                    |                                                                                 |                        |  |
| CARIAN                                                                                                |                                                                                 | Kembali ke Laman Utama |  |
| Melalui No. Hakmilik / No. Aka<br>No. Hakmilik / No. Akaun<br>(en: esentazeixaadoas / esintateixaado) | (!)                                                                             | ~                      |  |
|                                                                                                    | Padam 05 dari bakul?                                                            |                        |  |
|                                                                                                    | Hakmilik yang sama boleh ditambah ke dalam bakul dengan<br>membuat carian baru. |                        |  |
| Pejabat Pengarah Tanah dan Galian Neger                                                               | Cancel                                                                          | © 2021                 |  |
|                                                                                                    |                                                                                 |                        |  |
|                                                                                                    |                                                                                 |                        |  |
|                                                                                                    |                                                                                 |                        |  |

Rajah 2.2.5 Pengesahan Padam Hakmilik Dalam Senarai Bakul

7. Untuk membuat pembayaran, klik pada butang **Teruskan ke Pembayaran**.

|                                      |                                   | - 2             |
|--------------------------------------|-----------------------------------|-----------------|
|                                      | 05                                | RM 234.00 Padam |
|                                      | 05                                | RM 193.00 Padam |
|                                      | Teruskan ke<br>Kembali ke Laman 🖓 | pembayaran >    |
| Melalui Perincian<br>Jenis Perincian |                                   |                 |
| Sila Pilih                           |                                   | ~               |

Rajah 2.2.6 Teruskan ke Pembayaran

8. Halaman pilihan cara bayaran akan dipaparkan.

| Hakmilik di dalam bakul       | (1) hakmilik | Cara Bayaran                                                                 |
|-------------------------------|--------------|------------------------------------------------------------------------------|
| 05<br>Nama<br>NO              | RM<br>193.00 | Jumlah<br>RM 193.00                                                          |
| No. K/P atau Syarikat<br>6904 |              | FPX                                                                          |
| ₭ Kembali ke carian           |              | Summary<br>Perihal: Bayaran Cukal Tanah 2021                                 |
|                               |              | Jumlah: RM 193.00                                                            |
|                               |              | Sila isi maklumat dibawah dan klik pada butang bayar.                        |
|                               |              | Sila pilib                                                                   |
|                               |              | NAMA PEMBAYAR                                                                |
|                               |              | EMEL                                                                         |
|                               |              |                                                                              |
|                               |              | Bayar<br>*Jangan tutup tertingkap pelayan sehingga selesal proses pembayaran |
|                               |              |                                                                              |
|                               |              |                                                                              |

Rajah 2.2.7 Ringkasan Jumlah Bayaran

#### 2.2.2 PEMBAYARAN MENGGUNAKAN PERBANKAN ATAS TALIAN (FPX)

1. Untuk membuat pembayaran dengan menggunakan kaedah perbankan atas talian, klik pada medan pilihan **Bank** dan pilih bank yang dikehendaki.

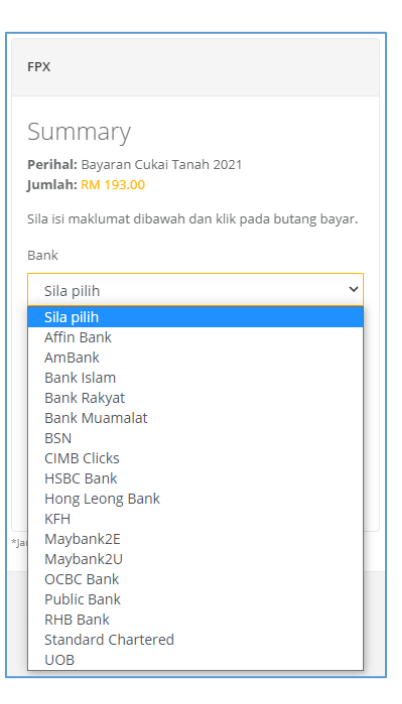

Rajah 2.2.8 Pilihan Bank

2. Masukkan maklumat Nama Pembayar dan Emel pada medan yang disediakan. Kemudian klik pada butang Bayar.

| Hakmilik di dalam bakul                        | (1) hakmilik | Cara Bayaran                                                                                                    |
|------------------------------------------------|--------------|----------------------------------------------------------------------------------------------------|
| 050506PM00000074<br>Nama<br>NGORMADAH BT JOBOK | RM<br>193.00 | Jumlah<br>RM 193.00                                                                                                    |
| No. K/P atau Syarikat<br>690409-05-5236        |              | FPX                                                                                                    |
| Kembali ke carian                              |              | Summary<br>Perihal: Bayaran Cukai Tanah 2021<br>Jumiah: RM 193.00<br>Sila isi maklumat dibawah dan klik pada butang bayar.<br>Bank<br>Maybank2U v |
|                                                |              | Jeremy Varrick<br>EMEL<br>Jeremy@maildrop.cc<br>Bayar                                                                                             |
|                                                |              | "Jangan into tertingsa pelayan sehingga seesa proses pembayaran                                                                                   |

Rajah 2.2.9 Buat Pembayaran

3. Pengguna akan dibawa ke halaman log masuk perbankan atas talian berdasarkan pilihan bank pengguna. Log masuk dan pilih akaun bayaran.

|             | may/bank?u.com carcel                                                                                                    |  |
|-------------|----------------------------------------------------------------------------------------------------|--|
|             | English   Bahasa Malaysia                                                                                                    |  |
|             | Welcome                                                                                                    |  |
|             | Log in to Maybank2u.com online banking Note: • You are in a secured site. Username: Next Don't have a Maybank2U account? Click here for information on opening an account                                                                                |  |
|             | Security information:<br>Click there for security itss<br>Never right via email links<br>Never reveal your PIN and/or Password to anyone.<br>Click-there to notify us of any Maybank2u.com "phishing" website<br>Format your Deline Backlere assessment? |  |
|             |                                                                                                    |  |
|             | maybank2u.com                                                                                                    |  |
|             | Cimeout in 03:50<br>Step 1 of 3                                                                                                    |  |
|             | From account: Please select<br>Merchant Name: PEIABAT PENGARAH TANAH DAN GAL<br>Payment Reference: 14fdd4c9-dbe1-49fr-bc3b-7d6c8a88603a<br>FPX Transaction ID: 2101231222480252<br>Amount: RM10.0<br>Fee Amount: RM0.50                                  |  |
|             | Continue Cancel                                                                                                    |  |
|             |                                                                                                    |  |
| /bank2u.com |                                                                                                    |  |

Langkah pembayaran melalui perbankan atas talian mungkin berbeza mengikut bank pilihan pengguna. Paparan pembayaran melalui Maybank2U ini hanyalah sebagai contoh rujukan sahaja.

4. Halaman SMS TAC akan dipaparkan. Masukkan nombor SMS TAC dan klik pada butang Confirm.

| maybank2u.com                                                                                                 |                                                                                                    |
|----------------------------------------------------------------------------------------------------|----------------------------------------------------------------------------------------------------|
|                                                                                                    | ♦ FPX                                                                                                    |
|                                                                                                    | Step 2 of 3                                                                                                    |
| From account<br>Merchant Name<br>Payment Reference<br>FPXTransaction ID<br>Amount<br>Fee Amount<br>Fee Amount | : 514169788995 MAE<br>: PEJABAT PENGARAH TANAH DAN GAL<br>: 14fdd4c9-dbe1-49bf-bc3b-7d6c8a88603a<br>: 2101231222480252<br>: RM100<br>: RM100 |
|                                                                                                    | Secure Verification  Secure TAC Secure TAC SMS TAC Kegister for 5scure2u to enjoy stronger security for your online banking. Learn more here |
| Confirm                                                                                                    | n Goback Cancel                                                                                                    |

5. Klik pada butang Return to Merchant's Page.

|            | maybank2u.com                                                                                                    |
|------------|----------------------------------------------------------------------------------------------------|
|            | C FPX                                                                                                    |
|            | Step 3 of 3                                                                                                    |
|            | Status: Successful<br>Beference number: 904220858<br>Bransaction date: 23 Jan 2021<br>Bransaction time: 12:25:39<br>Amouni: RM1:00<br>Bemouni: RM0:50<br>From account<br>Buyer name:<br>Buyer name:<br>Buyer name:<br>Marchant Nam: PLABAT FENGARAH TANAH DAN<br>GA<br>Buyer name:<br>Hiddde-obel-149br-bc3br<br>Buyer name:<br>Hiddde-obel-149br-bc3br<br>Buyer name:<br>Hiddde-obel-149br<br>Buyer name:<br>Hiddde-obel-149br<br>Buyer name:<br>Hiddde-obel-149br<br>Buyer name:<br>Hiddde-obel-149br<br>Buyer name:<br>Hiddde-obel-149br<br>Buyer name: |
| bank2u.com |                                                                                                    |

6. Klik pada butang Return to FPX.

|               | maybank2u.com                                                                                                    |  |
|---------------|----------------------------------------------------------------------------------------------------|--|
|               | You have logged out                                                                                                    |  |
|               | Thank you for banking online with Maybank2u.com.<br>Note:<br>As an added security measure, please clear your cache after each<br>session.<br>Return to FPX |  |
| maybank2u.com |                                                                                                    |  |
|               |                                                                                                    |  |

7. Klik pada butang Click Here to Complete Your Transaction.

| Image: Control of Control of Contro                                | FP                                                    | X                                                                                                    |                                                 |
|----------------------------------------------------------------------------------------------------|-------------------------------------------------------|----------------------------------------------------------------------------------------------------|-------------------------------------------------|
| Payment Details         PMC I 2 I I           Merchant Name         PEJABAT PENGARAH TANAH DAN GALIAN NEGERI KEDAH           Merchant Order No.         14fdd4c9-dbe1-450r-bc30e-766c8a86603a           FPX Tansaction ID         2101231222480252           Amount         RM           Transaction Status         Approved           Date & Time         Buyer Bank           Buyer Bank         MAYBANK2U           Bank Reference No.         904220868           FNT         Click Here to Complete Your Transaction           Mataysian Electronic Clearing Corporation Stin Brid 3374-D (Http://www.mynaer.org.my)         0 Mataysian Electronic Clearing Corporation Stin Brid 3374-D (Http://www.mynaer.org.my)                                                                                                    | Na                                                    | ational Internet Payment Gateway                                                                                                    |                                                 |
| Merchant Name     PEJABAT PENGARAH TANAH DAN GALIAN NEGERI KEDAH       Merchant Order No.     14/dd45-dde1-49b-b:02b-r36c5a88603a       FPX Transaction ID     21/01231222420822       Amount     RM 1.00       Transaction Status     Approved       Date & Time     Buyer Bank       MAYBANK2U     Bank Reference No.       9094220858     Print       Click Here to Complete Your Transaction     Implementation of the status of the physical Reserved.       FAO1 Merchant Program (Contact Us I Pop-up Biocker Settings) Terms and conditions (Princer Pointy Discusser)     Implementation of the disa3742-01 (bit)/www.rdfacture or gm       Materysian Electronic Clearing Corporation Sinth J. Al Rights Reserved.     Fryk V3.0                                                                                                    | Payment Details                                       |                                                                                                    | PAGE 1 2 3 4                                    |
| Merchant Order No.       14/tddk-9-dbe1-k90k-bc3b-706C8a88603a         FPX Transaction ID       21/10212222480252         Amount       RM         Transaction Status       Approved         Date & Time       Bank Reference No.         Bank Reference No.       9094220858         FAQ I Merchant Program (Popular Depused Soft Soft Soft Soft Soft Soft Soft Soft                                                                                                    | Merchant Name                                         | PEJABAT PENGARAH TANAH DAN GALIAN NEGERI KEDAH                                                                                                    |                                                 |
| FPX Transaction ID       2101231222480252         Amount       RM 1.00         Transaction Status       Approved         Date & Time       Buyer Bank         Buyer Bank       MAYBANK2U         Bank Reference No.       9094220858         FN0   Merchart Program (Popular Popular Status)       Print         Clck Here to Complete Your Transaction       Implementation (Phracy Policy ) Disclamer (Phracy Policy ) Disclamer (Phracy Policy ) Di                                                                                                    | Merchant Order No.                                    | 14fdd4c9-dbe1-49bf-bc3b-7d6c8a88603a                                                                                                    |                                                 |
| Amount RM 1.00 Transaction Status Approved Date & Time Buyer Bank MAYBANK2U Bank Reference No. 9094220898 Print Cick Here to Complete Your Transaction If ACI Merchart Program (Pag-base Blocker Settings Terms and Conditions (Phrase) Policy Electronic Comparison Set Int 3377-101 (Pag-base Blocker Settings Terms and Conditions (Phrase) Policy Electronic Comparison Set Int 3377-101 (Pag-base Blocker Settings Terms and Conditions (Phrase) Policy Electronic Comparison Set Int 3377-101 (Pag-base Blocker Settings Terms and Conditions (Phrase) Policy Electronic Comparison Set Int 3377-101 (Pag-base) Policy Electronic Comparison Set Int 3377-101 (Pag-base) Policy Electronic Compa | FPX Transaction ID                                    | 2101231222480252                                                                                                    |                                                 |
| Transaction Status     Approved       Date & Time     Buyer Bank       Buyer Bank     MAYBANK2U       Bank Reference No.     9094220858   Print Citick Here to Complete Your Transaction Of the Statistical Statistical Statisti                                                                                                    | Amount                                                | RM 1.00                                                                                                    |                                                 |
| Date & Time Buyer Bank Buyer Bank MAYBANK2U Bank Reference No. 9094220858  Frint Cick Here to Complete Your Transaction FAQ   Merchant Program   Contact Units Halaysian Electronic Clearing Corporation Sch Bidt 33574-20   Mic/Mark Market are gray Malaysian Electronic Clearing Corporation Sch Bidt 33574-20   Mic/Market are gray Malaysian Electronic Clearing Corporation Sch Bidt 33574-20   Mic/Market are gray PK V5.0                                                                                                    | Transaction Status                                    | Approved                                                                                                    |                                                 |
| Buyer Bank MAYBANK2U<br>Bank Reference No. 909420858<br>Print Click Here to Complete Your Transaction<br>FAQ Merchard Program IC Decay Biocker Settings   Terms and Conditions   Privacy Policy   Disclamer  <br>Malaysian Electronic Clearing Corporation Sha third 33743-01 / http://www.mckare.org.my<br>@ Malaysian Electronic Clearing Corporation Sha third Al Rights Reserved.<br>PRV N 9                                                                                                    | Date & Time                                           |                                                                                                    |                                                 |
| Bank Reference No. 9094220858 Print Click Here to Complete Your Transaction FAQ   Merchant Program   Contact Us   Pop-up Blocker Settings   Terms and Conditions   Pirkacy Policy   Disclaimer Malaysian Electronic Clearing Corporation Soft Bird. All Rights Reserved. FVX.V5.0 FVX.V5.0 | Buyer Bank                                            | MAYBANK2U                                                                                                    |                                                 |
| Print         Click Here to Complete Your Transaction           [FAQ] Merchart Program   Contact Us   Pop-up Blocker Settings   Terms and Conditions   Pirkacy Policy   Disclamer  <br>Mataysian Electronic Clearing Corporation Son Bhd , Al Rights Reserved.<br>FXV 50         FXV 50                                                                                                    | Bank Reference No.                                    | 9094220858                                                                                                    |                                                 |
|                                                                                                    | FAQ   Merchant Program   I<br>Malaysian Ele<br>© Mala | Print Click Here to Complete Your Transaction Contact Us   Pop-up Blocker Settings   Terms and Conditions   Privacy Policy   Disclater<br>ctronic Clearing Corporation 58m Bid 33/743-0   http://www.myclear.org.my<br>systan Electronic Clearing Corporation 58m Bid. All Rights Reserved.<br>FPX V5.0 | imer I Victoria<br>Secured by Symmetric<br>FFPX |

8. Setelah transaksi pembayaran dilengkapkan, halaman resit bayaran akan dipaparkan. Klik pada butang
 untuk memuat turun salinan resit bayaran atau klik pada butang
 untuk mencetak salinan resit bayaran.

| ≡ | single | 1 / 1   - 10                                                                                                    | ns +   I �                                            | ı.                                                        |                              |                                        |               | ± ē     | : |
|---|--------|----------------------------------------------------------------------------------------------------|-------------------------------------------------------|-----------------------------------------------------------|------------------------------|----------------------------------------|---------------|---------|---|
|   |        |                                                                                                    | Pejabat Pengaral<br>Negeri Sembila<br>Resit Bayaran / | h Tanah dan<br>an Darul Khu<br>Payment Re                 | Galian<br>Isus<br>ceipt      | SALINA                                 | IN PELANGGAN  | <u></u> | 4 |
|   |        | Pejabat Pengarah Tanah dan G<br>Negeri Sembilan,<br>Wisma Negeri, 70990 Seremba<br>Negeri Sembilan.                 | alian<br>n,                                           | No. Resit /<br>Receipt No.<br>Tarikh / Dat<br>Masa / Time | : 2101<br>• : 20 J<br>: 02:3 | 200501460113<br>anuari 2021<br>2:47 PM |               |         |   |
|   |        | Nama Pembayar / : MA<br>Payer Name<br>Emel / Email :-<br>Kaedah Bayaran / : FPX (RM R)<br>Method of Payment         | 455.00)                                               |                                                           |                              |                                        |               |         |   |
|   |        | PELBAGAI KAEDAH BAYARAN                                                                                             | BAYARAN TUNAI DENGA<br>SAHAJA                         | AN BIL HASIL                                              | PER                          | BANKAN INTERNE                         | T             |         |   |
|   |        | KAUNTER HASIL                                                                                                    |                                                       |                                                           | DENGAN                       | KAD KREDIT ATA                         | U FPX         |         |   |
|   |        | <b>5</b>                                                                                                    | UIC                                                   |                                                           | FPX                          | VISA                                   | mostercord    |         |   |
|   |        | NO. AKAUN / NO. HAKMILIK                                                                                            | NAMA PEMBAYAR<br>CUKAI                                | PERIHAL TR                                                | ANSAKSI                      |                                        | AMAUN<br>(RM) |         |   |
|   |        | NO. AKAUN' D<br>NO. HAKMILIK OS                                                                                     | MA                                                    | Cukai Tahuni                                              | an (2021)                    |                                        | RM55.00       |         |   |
|   |        |                                                                                                    |                                                       |                                                           | Jumlah Keseluru              | ihan / Total Amou                      | nt RM55.00    |         |   |
|   |        | <b>Peringatan / Reminder:</b><br>Cetakan ini adalah sebagai rujukan pen<br>This printed quit rent payment receipt i | nbayaran cukai tanah telah<br>s for reference only.   | n dijelaskan.                                             |                              |                                        |               |         | • |

Rajah 2.2.10 Salinan Resit Bayaran Cukai

# 2.3 MELIHAT REKOD BAYARAN CUKAI TAHUN SEMASA

1. Untuk melihat rekod bayaran cukai tahun semasa sama ada sudah dibayar atau tidak, pada halaman carian hakmilik, masukkan maklumat hakmilik pada bahagian **Carian Melalui No. Hakmilik/No. Akaun** atau **Carian Melalui Perincian** dan klik pada butang **Cari**.

| e-PTGNS | Cukai Tanah                                                                                          |                        | ) |
|---------|----------------------------------------------------------------------------------------------------|------------------------|---|
|         |                                                                                                    |                        |   |
|         | CARIAN                                                                                               | Kembali ke Laman Utama |   |
|         | Melalui No. Hakmilik / No. Akaun<br>No. Hakmilik / No. Akaun<br>(er: 050102010000000 / 067001000001) | Melalui Perincian      |   |
|         |                                                                                                    |                        |   |
|         | Pejabat Pengarah Tanah dan Galian Negeri Sembilan                                                    | © 2021                 |   |

Rajah 2.3.1 Kaedah Carian Maklumat Cukai Hakmilik

2. Sistem akan memaparkan perincian maklumat hakmilik.

 Skrol ke bahagian bawah halaman perincian maklumat hakmilik, akan dipaparkan bahagian Perihal Bayaran. Pada bahagian ini akan memaparkan rekod bagi bayaran tahun semasa yang telah dibuat. Pengguna juga boleh melihat dan mencetak kembali salinan resit bayaran yang telah dibuat dengan klik pada butang Cetak Resit.

| PERINA | L BAYAKAN                                                                                                    |                 | _      |
|--------|----------------------------------------------------------------------------------------------------|-----------------|--------|
| Statu  | s Bayaran                                                                                                    |                 |        |
| Cuka   | i bagi hakmilik ini telah dibayar.<br>No. Resit: 21021705051510120<br>Tarikh/Masa: 170027021 12:09 PM<br>Jumlah (MM): 565.00 |                 |        |
| *      | PERIHAL                                                                                                    | AMAUN           | I (RM) |
| 1      | Cukai Tahunan (2021)                                                                                                    | 1               | 79.00  |
| 4      | Tunggakan Cukai (2019 - 2020)                                                                                                |                 | 358.00 |
| 5      | Tunggakan Denda Lewat (2019 - 2020)                                                                                          |                 | 28.00  |
|        | Jumla                                                                                                    | h Perlu Dibayar | 0.00   |
|        |                                                                                                    |                 |        |
|        | Carian Baru Cetak Resit                                                                                                    |                 |        |
|        |                                                                                                    |                 |        |
|        |                                                                                                    |                 |        |

Rajah 2.3.2 Rekod Bayaran Semasa Yang Telah Dijelaskan

## **3.0 SEMAKAN PERSERAHAN**

1. Untuk membuat semakan perserahan, klik pada butang Semak pada bahagian Semakan Perserahan.

|                                                                |                                                  | 1                                                                   |
|----------------------------------------------------------------|--------------------------------------------------|---------------------------------------------------------------------|
| BAYARAN CUKAI<br>Bayaran cukai secara atas talian melalui FPX. | SEMAKAN PERSERAHAN<br>Semakan status perserahan. | CARIAN PERSENDIRIAN<br>Buat carian persendirian secara atas talian. |
| Bayar                                                          | Semak                                            | Log Masuk                                                           |
|                                                                |                                                  |                                                                     |

Rajah 2.3.1 Pilihan Menu Semakan Perserahan

2. Halaman Carian Semakan akan dipaparkan.

| e-PTGNS   Semakan Perserahan |                                                   |        |                        |  |
|------------------------------|---------------------------------------------------|--------|------------------------|--|
|                              |                                                   |        |                        |  |
|                              |                                                   |        |                        |  |
|                              | CARIAN SEMAKAN                                    |        | Kembali ke Laman Utama |  |
|                              | Pejabat                                           | Urusan | No. Perserahan         |  |
|                              | Sila Pilin                                        |        | Isi Semula Cari        |  |
|                              |                                                   |        |                        |  |
|                              |                                                   |        |                        |  |
|                              |                                                   |        |                        |  |
|                              | Pejabat Pengarah Tanah dan Galian Negeri Sembilan |        | © 2021                 |  |
|                              |                                                   |        |                        |  |

Rajah 2.3.2 Halaman Carian Semakan Perserahan

 Masukkan maklumat yang diperlukan pada setiap medan yang dipaparkan iaitu Pejabat, Urusan dan No. Perserahan. Kemudian klik pada butang Cari.

| CARIAN SEMAKAN                                    |                                                     | Kembali ke Laman Utama                      |
|---------------------------------------------------|-----------------------------------------------------|---------------------------------------------|
| Pejabat<br>PEJABAT TANAH DAN GALIAN NEGERI SEMB 🔻 | Urusan<br>BUWA - Pembatalan Urusniaga Warga Asing 🔻 | No. Perserahan<br>1/2021<br>Isi Semula Cari |

Rajah 2.3.3 Masukan Maklumat Carian Semakan Perserahan

4. Jika hasil carian tidak berjaya, sistem akan memaparkan mesej ralat.

| PERIHAL SEMAKAN PERSERAHAN                                                                                                    |  |  |  |
|----------------------------------------------------------------------------------------------------|--|--|--|
| Status Perserahan                                                                                                    |  |  |  |
| Perserahan 1/2021 (Pembatalan Urusniaga Warga Asing) tidak wujud                                                                                                    |  |  |  |
| * Cetakan ini tidak sah digunakan bagi sebarang urusan rasmi.<br>* Pejabat Pengarah Tanah dan Galian Negeri Sembilan tidak akan bertanggungjawab bagi sebarang kehilangan dan kerugian yang disebabkan oleh pengguna maklumat yang diperolehi dari laman ini. |  |  |  |
| Carian Baru Cetak Carian                                                                                                    |  |  |  |

Rajah 2.3.4 Hasil Carian Semakan Perserahan Tidak Wujud

5. Jika maklumat wujud, sistem akan memaparkan hasil carian status perserahan.

| PERIHAL SEMAKAN PERSERAHAN                                                                                                    |
|----------------------------------------------------------------------------------------------------|
| Status Perserahan                                                                                                    |
| Perserahan 9418/2021 (Pindahmilik Tanah) telah batal                                                                                                    |
| * Cetakan ini tidak sah digunakan bagi sebarang urusan rasmi.<br>* Pejabat Pengarah Tanah dan Galian Negeri Sembilan tidak akan bertanggungjawab bagi sebarang kehilangan dan kerugian yang disebabkan oleh pengguna maklumat yang diperolehi dari laman ini. |
|                                                                                                    |
| Carian Baru Cetak Carian                                                                                                    |
|                                                                                                    |
| PERIHAL SEMAKAN PERSERAHAN                                                                                                    |
| Status Perserahan                                                                                                    |
| Perserahan 6112/2021 (Gadaian menjamin wang pokok) telah didaftar pada                                                                                                    |
| * Cetakan ini tidak sah digunakan bagi sebarang urusan rasmi.<br>* Pejabat Pengarah Tanah dan Galian Negeri Sembilan tidak akan bertanggungjawab bagi sebarang kehilangan dan kerugian yang disebabkan oleh pengguna maklumat yang diperolehi dari laman ini. |
| Carian Baru Cetak Carian                                                                                                    |
|                                                                                                    |
| PERIHAL SEMAKAN PERSERAHAN                                                                                                    |
| Status Perserahan                                                                                                    |
| Perserahan 174/2021 (Turun milik akibat kematian (Borang E)) telah didaftar pada 13 Januari 2021                                                                                                    |
| * Cetakan ini tidak sah digunakan bagi sebarang urusan rasmi.<br>* Pejabat Pengarah Tanah dan Galian Negeri Sembilan tidak akan bertanggungjawab bagi sebarang kehilangan dan kerugian yang disebabkan oleh pengguna maklumat yang diperolehi dari laman ini. |
|                                                                                                    |
| Carian Baru Cetak Carian                                                                                                    |

Rajah 2.3.5 Hasil Carian Semakan Perserahan Yang Wujud

6. Untuk mencetak hasil carian, klik pada butang Cetak Carian.

| No | ota: |
|----|------|
|----|------|

Cetakan hasil carian ini hanyalah sebagai contoh rujukan sahaja. Adalah diingatkan bahawa cetakan carian ini tidak sah untuk digunakan bagi sebarang urusan rasmi.